# CORS 接收机的原理、操作及故障分析

### 研发部 苑恒

连续运行参考站系统(Continuous Operational Reference System,简称 CORS)可以定义为:一个或若干个固定的、连续运行的卫星参考站,利用现代计算机、数据通信和互联网(LAN/WLAN)技术组成的网络,实时地向不同类型、不同需求、不同层次的用户自动提供经过检验的不同类型数据的系统。

本文分原理、操作和故障处理三个篇章对 CORS 参考站接收机进行分析介绍。

#### 1、原理篇

如图 1.1 所示,在一定区域内架设一定数量的基准站(Reference Station),基站接收 卫星信号,然后将观测信息传送至数据处理中心(Control Center),移动站(Rover)先将接收 机的位置信息发送到数据处理中心,数据处理中心会根据移动站的位置,选择附近几个位置 比较好的基准站信息,虚拟出一个参考站,然后,将虚拟参考站改正数据播发给移动站,进 行差分定位。 这种技术是美国的天宝公司研制出的虚拟参考站技术(VRS),VRS 是常用 CORS 系统常用算法中的一种。

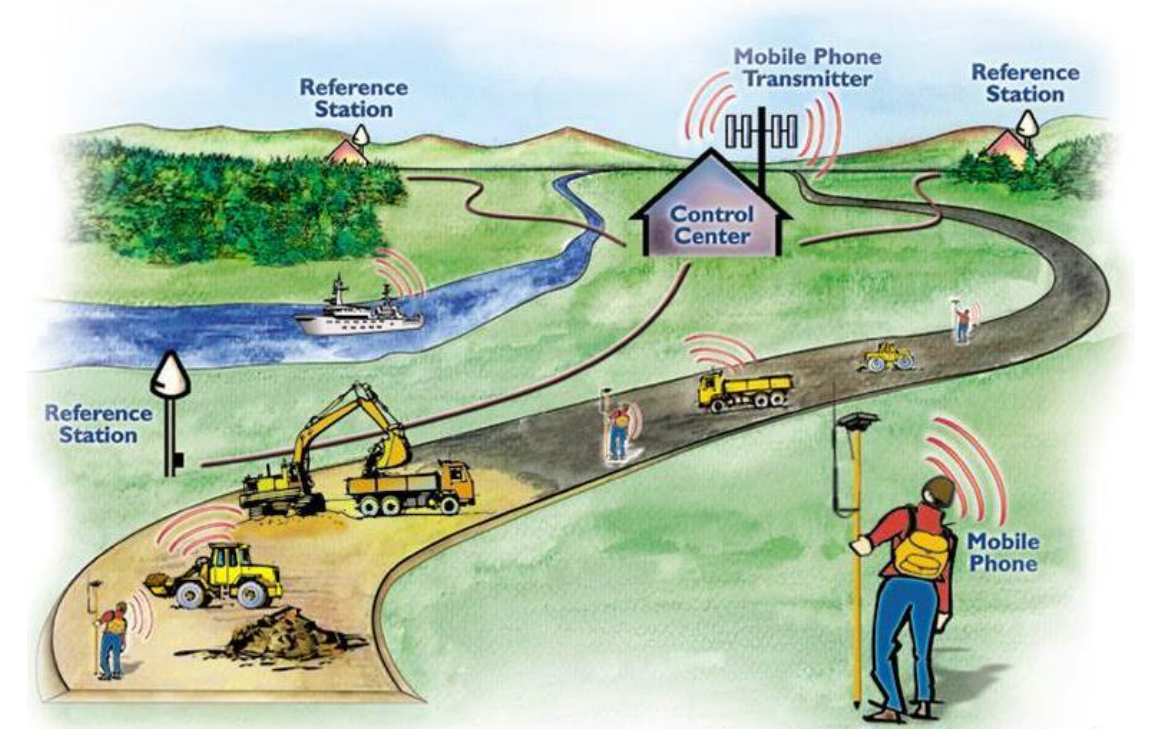

图 1.1 VRS 技术示意图

CORS 系统由基准站网、数据处理中心、数据传输系统、定位导航数据播发系统、用户应 用系统五个部分组成,各基准站与监控分析中心间通过数据传输系统连接成一体,形成专用 网络。系统的构成如图 1.2 所示。

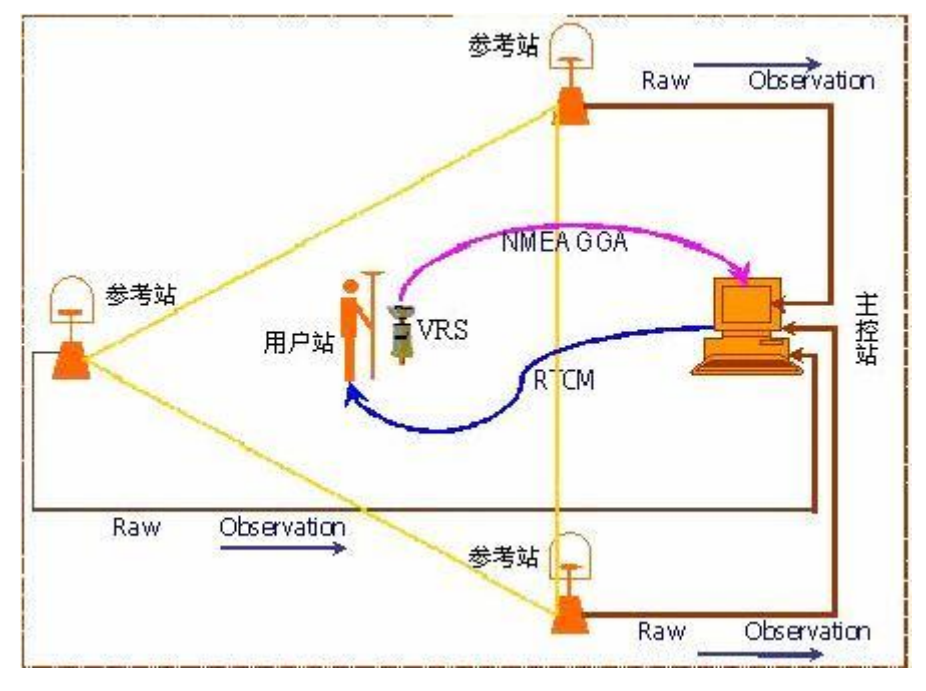

图 1.2 CORS 系统组成结构示意图

参考站的建设是 CORS 系统组建中的重点和难点部分,其中涉及很多的考虑因素,站点建 设的质量决定后续 CORS 系统提供服务的质量。一个 CORS 站点必不可少的部分有天线、参考 站接收机、气象仪、UPS 电源、网络设备。参考站构成的重要部件如图 1.3 所示。参考站接 收机作为 CORS 系统中关键的组成部分,需要完成卫星信号的采集、导航电文的产生、导航 数据的分发等重要功能。司南导航研发的 M300 Pro 接收机就是比较典型的参考站接收机。

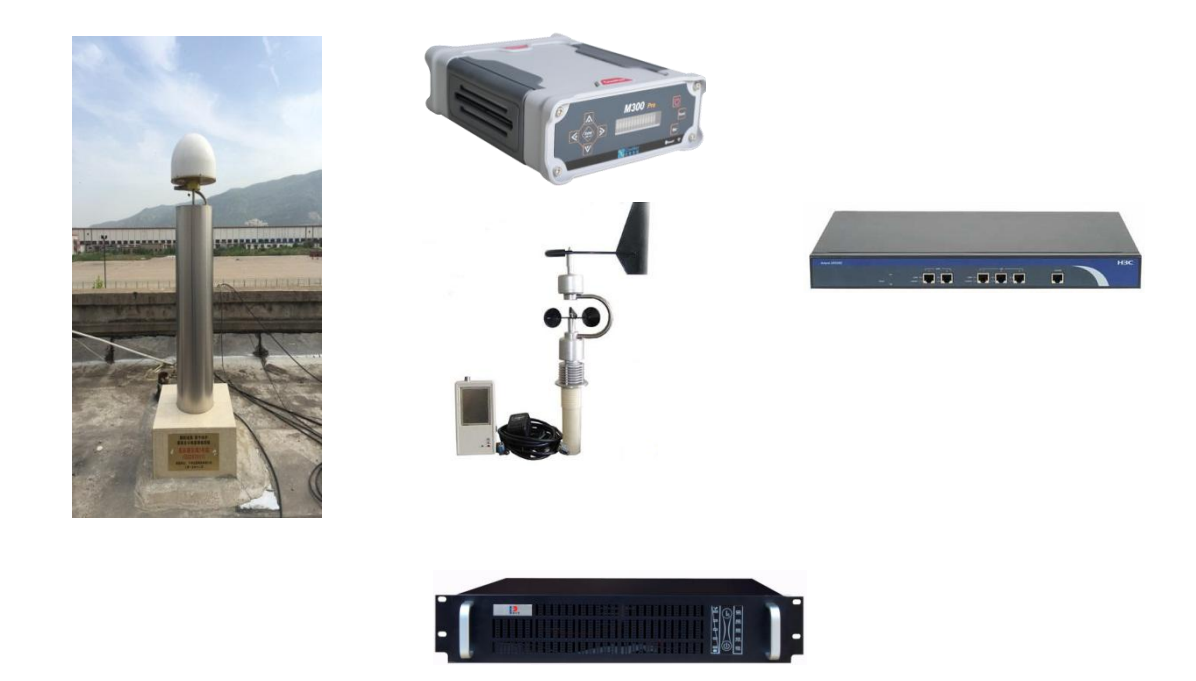

M300 Pro 接收机作为 CORS 系统的基础设备,通过计算机和网络技术,向数据控制中心实时传输 GNSS 观测数据信息,并向管理人员提供运行状态信息查看、远程设置、固件升级等服务。M300 Pro 接收机组成部分:

- GNSS 高精度定位板卡
- 应用服务处理单元
- 电源管理单元
- 电池充电管理
- 接口单元
- 前面板显示控制单元

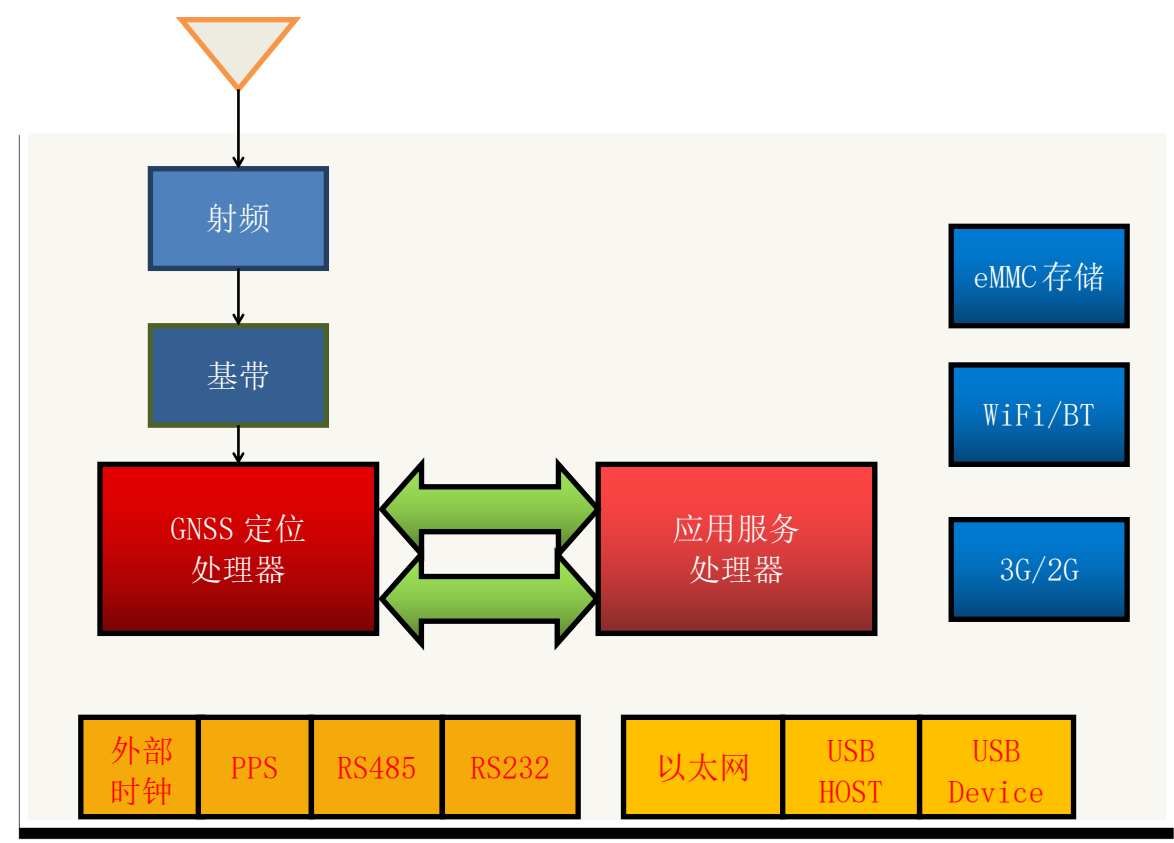

图 1.4 M300Pro 硬件方案构成示意图

M300Pro 的软件是基于 Linux 平台设计的,软件的结构是 B/S 模式。软件的构成如图 1.5 所示。从图 1.5 可知,接收机的功能实际由在 linux 系统中运行的两个进程实现。固件应用程序负责将 GNSS 定位板卡的数据传送给 Web 应用程序,同时将用户通过 web 页面设置的参数传递给 GNSS 定位板卡。而 Web 应用程序则负责向用户呈现相应的数据信息,如定位

固件应用程序和 web 应用程序的交互是通过一种被称之为"共享内存"的进程间通信 方式实现的。两个应用程序约定了交互信息的内容和格式,通过内容的变化,两个进程进行 信息的交互。

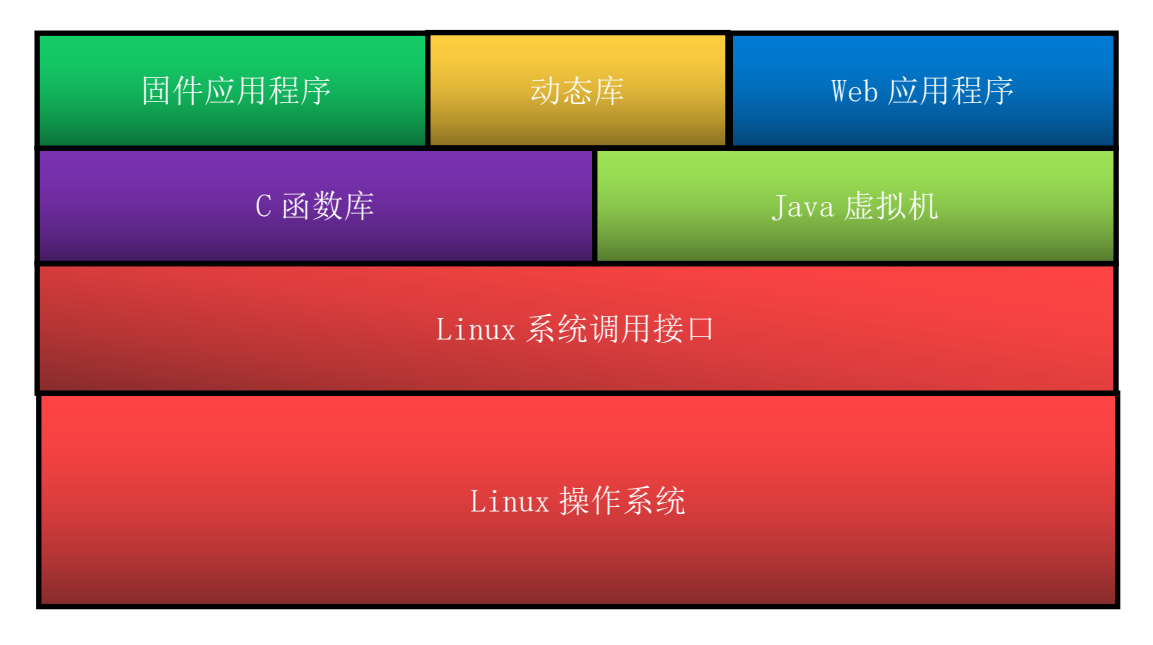

图 1.5 M300Pro 软件方案构成图

M300Pro 接收机具有以下功能特点:

- ▶ GNSS 数据采集记录,支持 Rinex、Binex 等多种数据格式
- ▶ 支持 TCP/IP 数据传输,实时传输卫星原始观测数据和差分数据等信息
- ▶ 支持 Ntrip 数据传输,支持 Ntrip Server 和 Ntrip Client 两种工作模式
- > 支持接收机的远程管理,能够进行远程升级和数据下载等操作
- ▶ 支持气象仪数据的接入
- ▶ 支持 NtripCaster 功能,单基站工作模式
- ▶ 支持邮件告警、日志记录、FTP 数据推送等功能

## 2、接收机操作篇

从第一部分中得知,参考站接收机在 CORS 系统中的位置举足轻重,熟练使用参考站接 收机对于我司的相关人员也是必不可少的一项要求。由于接收机实现的功能较多,限于篇幅 因素,仅介绍其中三种重要的操作方法。

## 2.1 数据记录及下载

数据记录是参考站接收机最基本的功能,可以根据本机记录的数据进行后处理分析或者 故障追踪。通过 web 页面登陆,进入"数据记录"页面。M300Pro 提供 5 线程数据记录功 能,即可以同时记录 5 路静态数据。页面如图 2.1 所示。点击"设置"按钮,弹出分区记录 设置对话框,在该对话框中填写所需要的信息。需要注意的是数据压缩功能只在选择第一个 记录的 RINEX 格式数据存在,存储空间的设置范围为 400~总容量。设置完毕后,数据就在 M300Pro 接收机的内置存储器中进行记录了。

|      | 位置        | 总容里                 | 剩余容里               |           | 操作                                                                                                    |   |    |
|------|-----------|---------------------|--------------------|-----------|----------------------------------------------------------------------------------------------------|---|----|
| 内部   | 都存储器      | 7424M               | 4125M              |           | 格式化存储器                                                                                                    |   |    |
| 外看   | 都存储器      | OM                  | OM                 |           | 格式化存储器                                                                                                    |   |    |
| 编号   | 记录名称      | 记录状态                | 数据格式               | i         | 己录模式                                                                                                    |   | 操作 |
| 1    | lva1      | *:13                | RINEX3 02          | ) 主老      | h èzhi2妻                                                                                                    | ÷ | 品罟 |
| 2    | 分区记录设置    |                     |                    |           |                                                                                                    | × | 罟  |
| 3    | 记录状态      | :未记录                |                    |           |                                                                                                    |   | 置  |
| 4    | 记录名称      |                     |                    |           |                                                                                                    |   | 罟  |
| 5    | 存储器选择     | :一内部存储              | 3. * <u>*</u> 外部存储 |           |                                                                                                    |   | 罢  |
|      | 采样间隔      | 「に求者称う<br>に、1       | 【18月19]子或子可        | ¥,        | • 秭少                                                                                                    |   | Lu |
| 注:系统 | 文件间隔      | §: <mark>1 h</mark> |                    |           | •                                                                                                    |   |    |
|      | 数据格式      | CNB                 | RINEX2.10          | RINEX3.02 | BINEX                                                                                                    |   |    |
|      | 数据压缩      | i: 💌                |                    |           |                                                                                                    |   |    |
|      | 循环存储      | に 是 否               | F.                 |           |                                                                                                    |   |    |
|      | オー カキッション | ]: 1000             |                    |           | MB                                                                                                    |   |    |
|      | 行地工作      |                     |                    |           | and the second second se |   |    |

图 2.1 数据记录设置

接收机提供三种下载数据的方式: 1、FTP 下载(速度最快); 2、页面下载; 3、USB 下载。

**FTP**下载的方法:在资源管理器中输入 <u>ftp://IP:PORT</u>,若端口未做更改则无需输入(默认 21),回车后呈现如图 2.2 内容,即接收机内部所存储的所有数据,分别是以数据记录名 命名的文件夹,找到所需要的数据拷贝即可。

| 🗸 🗢 📕 🕨 Internet 🕨                      | 192.168.1.169 🕨 data 🕨 |               | <ul> <li>◆</li> <li>◆</li></ul> |
|-----------------------------------------|------------------------|---------------|----------------------------------------------------------------------------------------------------|
| 组织 ▼                                    |                        |               |                                                                                                    |
| <ul> <li>☆ 收藏夹</li> <li>▶ 下载</li> </ul> | 1-lxg1<br>文件夹          | 2-lxg2<br>文件夹 | 3-lxg3<br>文件夹                                                                                                    |
| 🔤 晃回<br>🗐 最近访问的位置                       | <b>4-lxg4</b><br>文件夹   | 5-lxg5<br>文件夹 | log<br>文件夹                                                                                                    |
| 篇库                                      |                        |               |                                                                                                    |
|                                         |                        |               |                                                                                                    |
|                                         |                        |               |                                                                                                    |
|                                         |                        |               |                                                                                                    |
|                                         |                        |               |                                                                                                    |

图 2.2 FTP 下载数据示意图

网页下载数据的方式:进入页面"数据下载",在记录名中选择数据所在分区名(和设置页面对应),然后选择所需数据的日期刷新,点击下载按钮即可。

| ship-ten- | - +11 |
|-----------|-------|
| 201F      | NEV   |
| 2/1/2     |       |

|                | 数据源:  | 内部存住         | 储器                   | 外部存储    | 8         |                 |                 |                 |
|----------------|-------|--------------|----------------------|---------|-----------|-----------------|-----------------|-----------------|
|                | 记录名称: | 1-lxg1       | 7.                   |         |           | •               |                 |                 |
|                | 文件类型: | CNB          | RINEX                | (2.10   | RINEX3.02 | BINEX           |                 |                 |
| 2              | 文件日期: | 2017-02-     | 06                   |         |           |                 |                 |                 |
|                |       |              |                      |         |           |                 |                 |                 |
|                |       | 刷新数          | 据                    |         |           |                 |                 |                 |
| 枵              |       | 刷新数          | 据<br>文件名             |         |           | <mark>大小</mark> | 下载              | 数据              |
| <b>移号</b><br>1 |       | 刷新数:<br>ENZI | 据<br>文件名<br>M0370000 | 0.tar.Z |           | 大小<br>1.88MB    | <b>下载</b><br>下载 | <b>数据</b><br>删除 |

图 2.3 页面下载数据示意图

USB 数据下载方式较为简单,使用 lemo 转 USB 线连接接收机到 PC,拷贝数据即可。

# 2.2 数据传输

## ➤ TCP Server 传输

进入"端口配置"页面,选择 5 路 TCP/IP 的任意一个,点击"设置",进入页面如图 2.4 所示。首先设置服务器的端口号(图示"9244"位置),选择启用,注意不能选择客户端。 然后设置数据流,根据需要选择不同的数据流,点击"确定"就完成了 TCP Server 的设置。 另外当接收机设置为 TCP Server 模式时,接收端必须是 client 模式,反之则反。

| ····································· |           |  |
|---------------------------------------|-----------|--|
| TCP/IP 1 9244                         | -         |  |
| 服务器 TCP 192.168.66.154: 9244          |           |  |
| □客户端                                  |           |  |
| ◎启用                                   |           |  |
| 回加密                                   |           |  |
| 最大连接数: 99                             | (1~100)   |  |
| 数据流 差分修正数据 ▼ RTCM3.2 ▼                |           |  |
| 1005: 开•1007: 开•1033: 开•1             | .074: 开,  |  |
| 1084: 开 • 1124: 开 • 0063: 关 • 1       | .006: 关 - |  |
| 1019: 关 • 1020: 关 • 4011: 关 • 1       | .230: 关 - |  |
|                                       |           |  |

图 2.4 TCP Server 配置页面

# ➤ TCP Client 传输

进入"端口配置"页面,选择 5 路 TCP/IP 的任意一个,点击"设置",进入页面如 图 2.4 所示。首先勾选客户端。然后选择"启用",设置需要连接的远程服务器的 IP 和 端口号,最后设置数据流,根据需要选择不同的数据流,点击"确定"就完成了 TCP Client 的设置。

| TCP/IP 1 9244     |                                                                                                    | •                                                                                                    |
|-------------------|----------------------------------------------------------------------------------------------------|----------------------------------------------------------------------------------------------------|
| 客户端 TCP 192.168.0 | 66.154                                                                                                    |                                                                                                    |
| 💽 ह               | <mark>客户端</mark>                                                                                                    |                                                                                                    |
|                   | 目用                                                                                                    |                                                                                                    |
| 远程IP: 192.168.6   | 6.87                                                                                                    | : 1000                                                                                                    |
| 数据流 差分修正数据        | • RTCM3.2 •                                                                                                    |                                                                                                    |
| 1005: <u> </u>    | · 开 ▾ 1033: 开 ▾ :                                                                                                    | 1074: 开 •                                                                                                    |
| 1084: <u> </u>    | 开 • 0063: 关 • :                                                                                                    | 1006: 关 -                                                                                                    |
|                   | and the second second s | and the second second second second second second second second second second second second second second second |

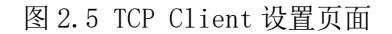

➢ Ntrip 传输

Ntrip 协议是为在网络中传输导航数据设计的传输协议,该协议的构成部分如图 2.6

所示。Ntrip 协议涉及三个部分 Ntrip Server 负责提供数据源,Ntrip Caster 负责数据的多路分发, Ntrip Client 获取 NtripCaster 分发的数据。

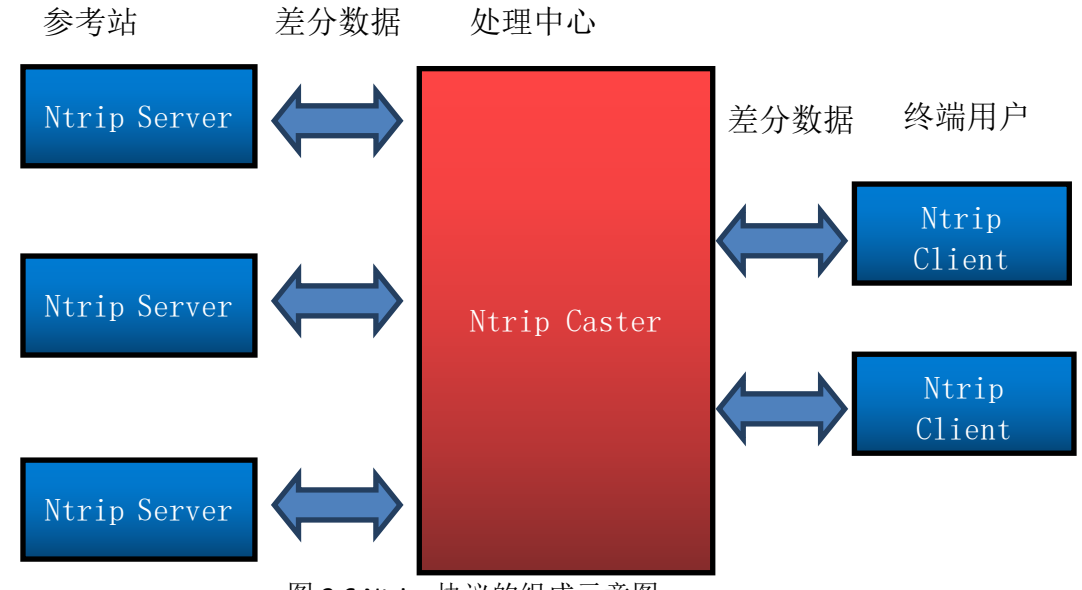

图 2.6 Ntrip 协议的组成示意图

M300Pro 接收机集成了 Ntrip 协议涉及每个部分。使用 NtripServer 作数据源,必须先将 接收机的工作模式设置为基准站,使用 NtripClient 接收数据,必须先将接收机设置为移动站 模式。

M300Pro 作为基站时向外提供差分数据的设置方法:

- 1、将接收机设置为基站模式,同时保证接收机的当前位置坐标可用。
- 2、进入端口配置页面,选择ntrip的版本,一般选择V1.0。然后配置远程 caster 的 IP 和端口号,若用本机的 caster,则设置为本机的 IP。输入用户名和密码,然后选择播发 的报文类型和报文种类,点击确定即可。

| NTRIP Server<br>状态: 断开               |
|--------------------------------------|
| 状态: 断开                               |
|                                      |
| 启用: □                                |
| Eagle模式: □                           |
| Ntrip版本: NTRIPv1.0 -                 |
| NTripCaster IP: 192.168.66.87 : 2500 |
| 用户名: yuan                            |
| 密码: ••••                             |
| 接入点: M300Pro                         |
| 差分格式 RTCM2.3 -                       |
| 1B: 开 • 3B: 开 • 31B: 开 •             |
| 59B: 关 • 59B3: 关 • 1819B: 关 •        |
| 确定 取消                                |

图 2.7 M300Pro Ntrip Server 配置页面

M300Pro 作为基站时向外提供差分数据的设置方法:

1、将接收机设置为移动站模式。

2、进入端口配置页面,选择启用和 ntrip 的版本,填写正确的 ntripcaster 的 IP 和端口号, 输入已经授权的用户名和密码,然后点击获取源列表按钮,在下拉列表中会显示出接收机获 取到的远程可用的数据源列表,从中选择需要的一个,点击确定即可。

3、在定位信息页面,查看定位状态是否可以正常固定。

M300Pro 作为 caster 向外分发数据的设置较为简单就不再赘述。

| NTRIP Client    |             | •   |
|-----------------|-------------|-----|
| TRIP Client     |             |     |
| 状态:             | 断开          |     |
| 启用:             |             |     |
| Ntrip版本:        | NTRIPv1.0 - |     |
| Eagle模式:        |             |     |
| NTripCaster IP: | 0.0.0.0     | : 0 |
| 用户名:            |             |     |
| 密码:             |             |     |
| 接入点:            | → 获取接入点     |     |
|                 |             |     |
| 确定              | 取消          |     |

### 图 2.8 M300Pro Ntrip Client 配置页面

## 2.3 固件升级

参考站作为 CORS 系统的重要构成部分,必须提供远程升级功能。M300Pro 的升级较为简单。只需要根据不同的升级类型选择相应的页面进行升级即可。目前提供系统固件,GNSS 板卡固件和前面板固件升级的功能。

- 3、接收机常见故障分析篇
  - ▶ 故障 1: 输入正确的 IP:port,无法显示出正常的页面。

故障的排查:

• 确保网路的正常连接

通过 ping 接收机 IP 的方式判断网络是否通畅

- ◆ 网关可以 ping 通,接收机无法 ping 通:若接收机是在本地,可查看接收机的 IP 是否正常设置(前面板查看,若接收机的 IP 是 0.0.0.0 或者异常 IP,可通过前 面板重新设置 IP,然后再连接),路由器到接收机的网路是否正确连接;若接 收机在远程只能去现场排查问题
- ◆ 网关和接收机都无法 ping 通,初步判定为网络问题而非接收机的问题
- ◆ 网关正常 ping 通,而接收机间隔性可以 ping 通,这种情况多发生于系统固件 升级后,90%为页面的 JAVA 程序未正常启动;另外有一种可能为板卡与系统板 数据未正常通信。
- ▶ 故障 2: UTC 时间在更新,说明系统的进程运行均正常。
  - ◆ 1、搜星不正常:天线连接问题;板卡的硬件出现问题
  - ◆ 2、搜星正常(卫星跟踪页面), M925 报文无输出或没有正常解析, 重启接收 机可以解决。
- 故障现象:页面信息均正常显示,可网络数据传输无法正常接收 到数据。
- ◆ 问题分析:网络接收端无法连接(配置是否正确,差分数据的输出要求基站的坐标 是当前点的正确坐标,网络配置的模式,端口号等是否正确);网络正常连接,任 何格式的数据均无输出,首先用串口工具连接接收机的 COM 口,发送请求 GGA 或其 他报文,看数据能否正常输出,若可以正常输出,可判断为 M300PRO 进程的问题, 需要反馈给研发进行解决。